The Virginia Learning Center

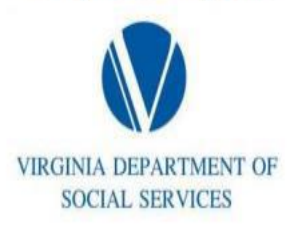

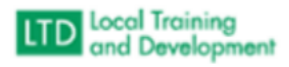

## How to run a Foster Care Report

- Click Administer
- Click System
- Click Reporting
- Click Reporting Console
- Type Listing in the Search Text and click Search
- Click Organization Listing
- Click Select
- Click Select Again
- Type Social Services External and click Search
- Click the box adjacent to Include sub-organizations
- Go to Layout and click the down arrow
- Click 12/14/23 Foster Care Personnel (Shared)
- Click Run Report
- Export to Excel